# เริ่มต้นอย่างรวดเร็ว Panduan Ringkas Quick Start

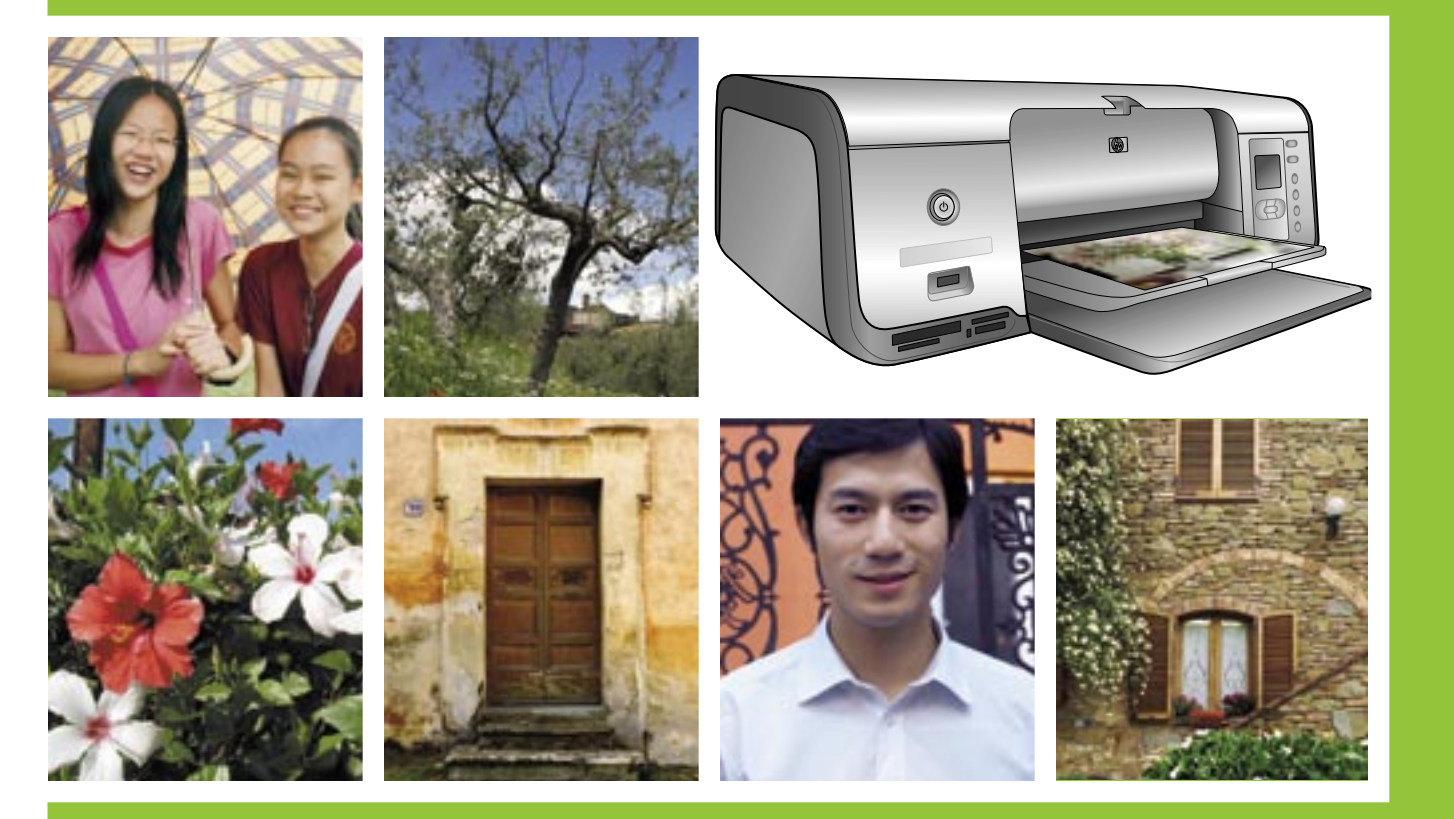

# **HP Photosmart 8000 series**

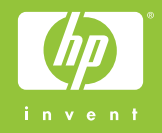

# แกะกล่องเครื่องพิมพ์ HP Photosmart Membongkar kemasan printer HP Photosmart

# **Unpack the HP Photosmart printer**

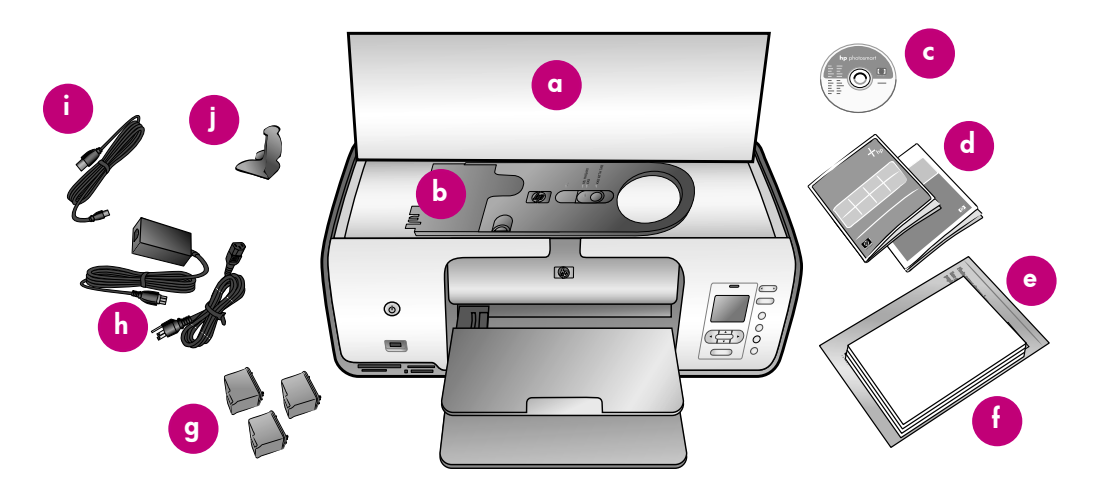

### ไทย

ขอขอบคุณที่เลือกใช้เครื่องพิมพ์ HP Photosmart! โปรดอ่านคู่มือนี้ และเอกสารอื่นๆ ที่มาพร้อมกัน เพื่อช่วยให้คุณเริ่มต้นได้อย่างรวดเร็ว

<mark>ผู้ใช้ Windows:</mark> ห้ามต่อสายเคเบิล USB จนกว่า จะปรากฏข้อความแจ้งให้ดำเนินการเช่นนั้นใน ระหว่างดิดตั้งซอฟต์แวร์

- แกะเทปและดึงบรรจุภัณฑ์ออกจากภายใน และรอบๆ เครื่องพิมพ์
- สิ่งที่อยู่ในกล่องอาจต่างกันไปในแต่ละ ประเทศ/พื้นที่ โปรดดูที่บรรจุภัณฑ์เพื่อให้ ทราบถึงสิ่งที่อยู่ภายใน
  - a. เครื่องพิมพ์รุ่น HP Photosmart 8000 series
  - b. ตลับกระดาษภาพถ่าย
  - c. ซีดีซอฟต์แวร์ HP Photosmart
  - d. เอกสารสำหรับผู้ใช้
  - e. ถุงใส่กระดาษภาพถ่าย (อาจไม่มีให้ในบางประเทศ/พื้นที่)
  - f. ตัวอย่างกระดาษ
  - g. ตลับหมึกพิมพ์
  - h. สายไฟและดัวจ่ายกระแสไฟฟ้า
  - i. สาย USB
  - j. ที่เก็บตลับหมึกพิมพ์ (อยู่ในเครื่องพิมพ์)

### Bahasa Indonesia

Terima kasih Anda telah membeli printer HP Photosmart! Bacalah buklet ini dan dokumen lain yang menyertainya untuk membantu Anda memulai.

# Pengguna Windows: Jangan

menghubungkan kabel USB sampai Anda diperintahkan sewaktu instalasi perangkat lunak.

- 1. Lepaskan pita perekat dan kemasan dari dalam dan sekeliling printer.
- Isi kemasan dapat berbeda-beda tergantung negara/wilayah. Lihat kemasan untuk mengetahui isi sebenarnya.
  - a. Printer HP Photosmart 8000 series
  - b. Kaset foto
  - c. CD perangkat lunak HP Photosmart
  - d. Dokumentasi pengguna
  - e. Kantung penyimpanan kertas Foto (tidak disertakan di semua wilayah)
  - f. Contoh kertas
  - g. Kartrid cetak
  - h. Kabel listrik dan pasokan daya
  - i. Kabel USB
  - j. Pelindung kartrid cetak (terpasang di dalam printer)

# English

Thank you for purchasing an HP Photosmart printer! Read this booklet and other accompanying documentation to help you get started.

Windows users: Do not connect the USB cable until prompted during software installation.

- 1. Remove the tape and packaging from inside and around the printer.
- The contents may vary by country/ region. Refer to the packaging for the actual contents.
  - a. HP Photosmart 8000 series printer
  - b. Photo cassette
  - c. HP Photosmart software CD
  - d. User documentation
  - e. Photo paper storage bag (not included in all regions)
  - f. Paper sampler
  - g. Print cartridges
  - h. Power cord and power supply
  - i. USB cable
  - j. Print cartridge protector (located inside the printer)

# เชื่อมต่อสายไฟและกำหนดภาษา

Menghubungkan listrik dan menyetel bahasa

Connect the power and set the language

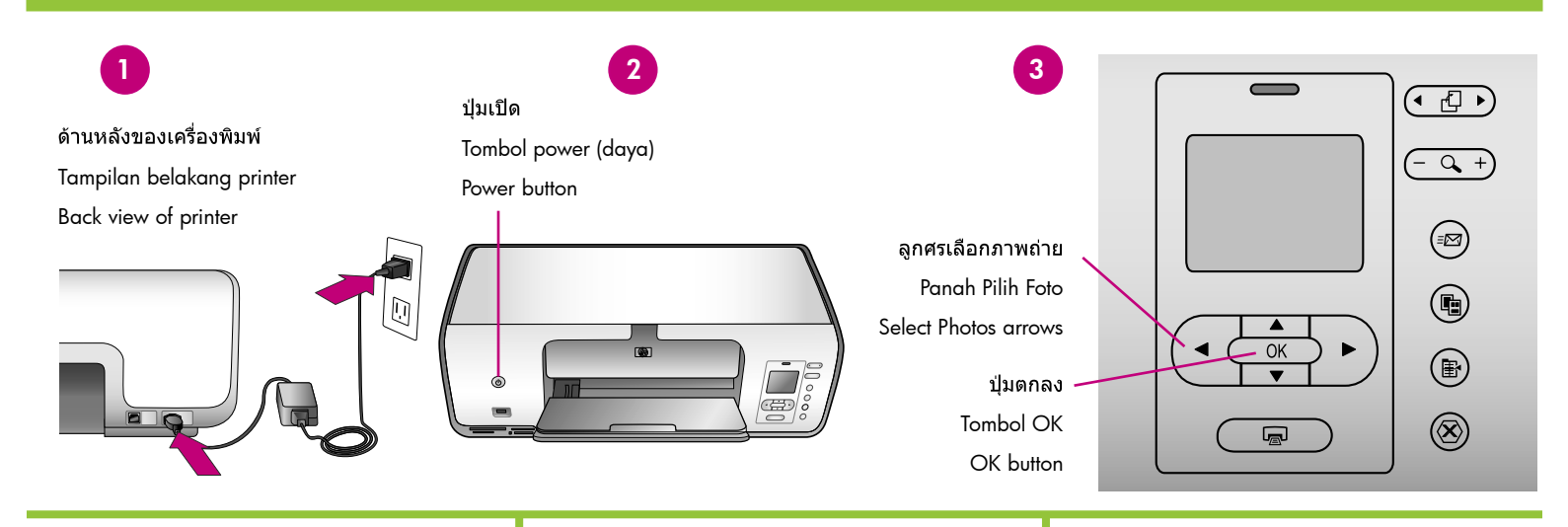

# ไทย

 ต่อตัวจ่ายกระแสไฟฟ้าเข้ากับสายไฟ ต่อสาย ไฟเข้ากับด้านหลังของเครื่องพิมพ์ และ กับปลั๊กที่ผนัง

<mark>ผู้ใช้ Windows:</mark> ห้ามต่อสายเคเบิล USB จนกว่าจะปรากฏข้อความแจ้งให้ดำเนิน เช่นนั้นในระหว่างติดตั้งชอฟต์แวร์

- นำฟิล์มป้องกันออกจากจอภาพของเครื่อง พิมพ์ จากนั้นกดปุ่มเปิดเพื่อเปิดเครื่อง
- เมื่อข้อความ Select Language ปรากฏที่ จอภาพของเครื่องพิมพ์ ให้กดปุ่ม เลือก ภาพถ่าย ◀ และ ▶ ไฮไลท์ภาษาที่ ต้องการ
- 4. กดปุ่ม **ตกลง** เพื่อเลือกภาษา
- กดปุ่ม เลือกภาพถ่าย ◀ และ ▶ เพื่อ ไฮไลท์ คลิกที่ ใช่ เพื่อยืนยัน และกดปุ่ม ดกลง
- เมื่อข้อความให้เลือกประเทศ/พื้นที่ ปรากฏ ขึ้นบนจอภาพ ให้กดปุ่ม เ**ลือกภาพถ่าย** 

   และ ▶ เพื่อเลือกประเทศ/พื้นที่และ กดปุ่ม ตกลง

### Bahasa Indonesia

 Hubungkan pasokan daya ke kabel listrik. Masukkan kabel ke bagian belakang printer dan ke stop kontak dinding.

Pengguna Windows: Jangan menghubungkan kabel USB sampai Anda diperintahkan sewaktu instalasi perangkat lunak.

- 2. Lepaskan lapisan tipis pelindung dari layar printer, kemudian tekan tombol Power untuk menghidupkan printer.
- 4. Tekan **OK** untuk memilih bahasa Anda.
- Bila Pilih Negara/Wilayah muncul di layar printer, tekan 

   dan 

   Pilih Foto untuk menyorot negara/wilayah Anda, kemudian tekan OK.

# English

 Connect the power supply to the power cord. Plug the cord into the back of the printer and into a wall outlet.

Windows users: Do not connect the USB cable until prompted during software.

- Remove the protective film from the printer screen, and then press the Power button to turn on the printer.
- When Select Language appears on the printer screen, press Select Photos 

   and
   to highlight your language.
- 4. Press **OK** to select your language.
- 6. When Select Country/Region appears on the printer screen, press Select Photos 
   and ▶ to highlight your country/region, and then press OK.

# การติดตั้งตลับหมึกพิมพ์

# Memasang kartrid cetak

# Install the print cartridges

# พื่นที่เก็บดลับหมึกพิมพ์ Area penyimpanan kartrid cetak Print cartridge storage area Image: Image:

ข้อมูลสำคัญ! เมื่อดิดตั้งตลับหมึกพิมพ์ โปรดใช้สัญลักษณ์ที่ดลับหมึกและ ที่ใส่เพื่อให้ประเภทของตลับหมึกถูกต้อง เก็บตลับหมึกพิมพ์ที่ไม่ได้ติดตั้งไว้ใน ที่เก็บในพื้นที่เก็บ โปรดดูข้อมูลเกี่ยวกับตลับหมึกที่เป็นอุปกรณ์เสริมสำหรับ เครื่องพิมพ์นี้ได้จากคู่มือผู้ใช้

Penting! Pada saat memasang kartrid cetak, gunakan simbol yang ada di kartrid dan dudukan kartrid untuk mencocokkan jenis kartrid. Simpan kartrid cetak opsional di dalam pelindungnya dan simpan di area penyimpanan bila sedang tidak digunakan. Lihat Petunjuk Pemakai untuk informasi mengenai kartrid cetak opsional yang tersedia untuk printer Anda.

**Important!** When installing print cartridges, use the symbols on the cartridge and cartridge stall to match up cartridge types. Store an optional print cartridge in the protector and keep it in the storage area when not in use. See the User's Guide for information about optional print cartridges that are available for your printer.

# ไทย

- ยกฝาครอบหลักขึ้น
- ดึงแท็บสีชมพูเพื่อนำเทปใสออกจากตลับ หมึกพิมพ์ HP สามสี อย่าสัมผัสหัวฉีด หรือหน้าสัมผัสที่เป็นสีทองแดง
- ถือตลับหมึกให้หน้าสัมผัสทองแดงหันเข้าหา เครื่องพิมพ์ และเลื่อนตลับเข้าสู่ที่ใส่ด้าน ดันตลับหมึกเข้าที่จนสุด
- ทำตามขั้นตอนเดียวกันนี้กับตลับหมึกพิมพ์ HP Photo ในที่ใส่ด้านขวา
- 5. ปิดฝาครอบด้านบน

หมายเหตุ: เครื่องพิมพ์นี้มาพร้อมกับตลับหมึก พิมพ์ HP สีดำ โปรดเปลี่ยนตลับหมึกพิมพ์ HP Photo กับตลับหมึกพิมพ์ HP สีดำ เพื่อพิมพ์ เอกสารข้อความที่ต้องการความรวดเร็วและพิมพ์ บ่อย เมื่อใช้ตลับหมึกพิมพ์ HP สีดำแล้ว ให้เก็บ ไว้ในที่เก็บตลับหมึกพิมพ์ที่มาพร้อมกับเครื่อง พิมพ์

หมายเหตุ: ดำเนินการตามขั้นตอนการป้อน กระดาษด้านล่าง ก่อนที่จะพิมพ์หน้าปรับตั้ง

# Bahasa Indonesia

- 1. Angkat penutup Utama.
- Tarik tonjolan merah muda untuk melepaskan pita bening dari kartrid cetak tiga warna HP. Jangan menyentuh atau melepaskan nozel tinta atau kontak warna tembaga.
- Pegang kartrid sedemikian rupa sehingga kontak warna tembaga masuk terlebih dahulu ke dalam printer, dan sorong kartrid ke dudukan di sebelah kiri. Dorong kartrid kuat-kuat sampai mengklik masuk ke dalam tempatnya.
- 4. Ulangi proses ini untuk memasang kartrid cetak Foto HP ke dalam dudukan sebelah kanan.
- 5. Turunkan penutup Utama.

**Catatan**: Printer Anda dilengkapi dengan kartrid cetak Hitam HP. Ganti kartrid Foto HP dengan kartrid Hitam HP untuk mencetak lebih cepat dan mencetak dokumen sehari-hari. Setelah selesai menggunakan kartrid Hitam HP, simpanlah dalam pelindung kartrid cetak yang disertakan pada printer.

**Catatan**: Lanjutkan dengan instruksi pemuatan kertas di bawah ini sebelum mencetak halaman perataan.

# English

- 1. Raise the Main cover.
- 2. Pull the pink tab to remove the clear tape from the HP Tri-color print cartridge. **Do not touch or remove the ink nozzles or copper-colored contacts**.
- Hold the cartridge so the copper-colored contacts go into the printer first, and slide the cartridge into the left stall. Push the cartridge firmly until it snaps in place.
- 4. Repeat this process to install the HP Photo print cartridge in the right stall.
- 5. Lower the Main cover.

**Note**: Your printer came with an HP Black print cartridge. Replace the HP Photo cartridge with the HP Black cartridge to print faster and everyday text documents. When you are finished using the HP Black cartridge, store it in the print cartridge protector that came with the printer.

**Note**: Continue with the paper loading instructions below before printing an alignment page.

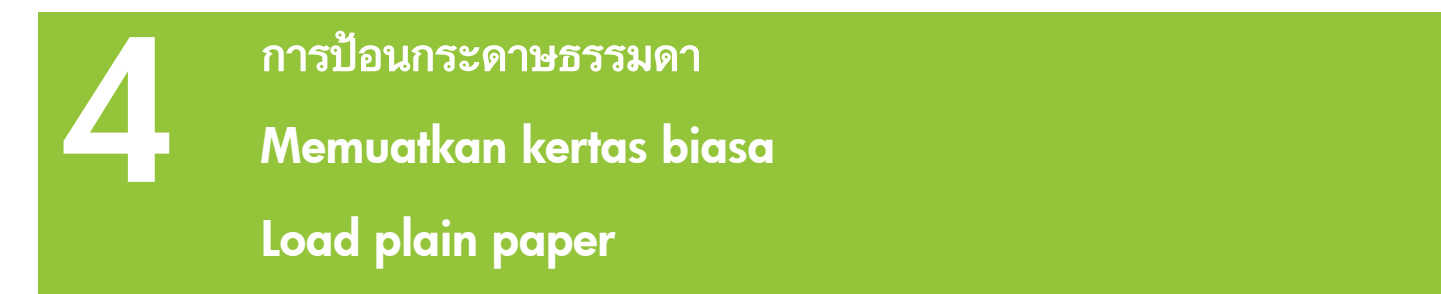

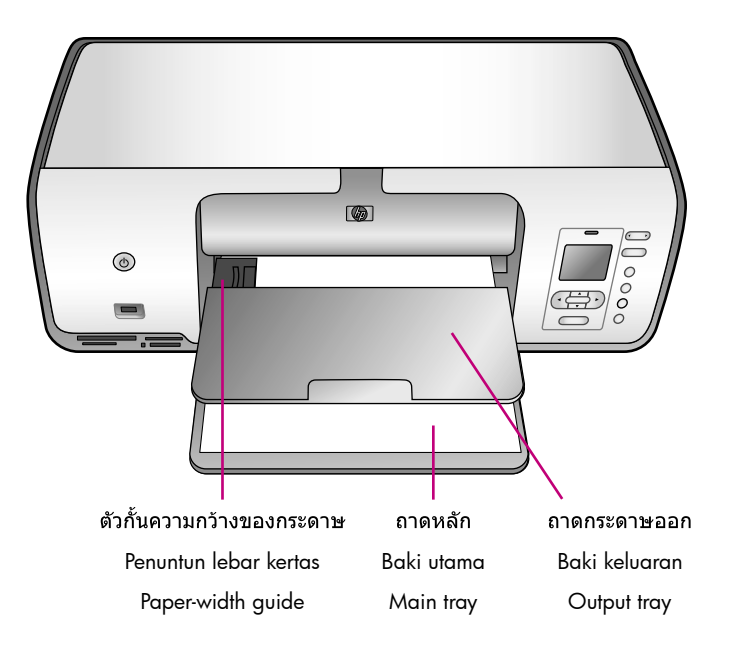

### ไทย

# ใส่กระดาษธรรมดา เพื่อเดรียมการพิมพ์หน้าปรับ ตั้งตลับหมึกพิมพ์

- เลื่อนถาดกระดาษหลักและถาดกระดาษออก ลง
- ค่อยๆ บีบตัวกั้นกระดาษของถาดกระดาษ ออก เพื่อเลื่อนปางซ้ายจนสุด
- ใส่กระดาษธรรมดาสองสามแผ่นในถาด กระดาษออก
- บีบตัวกั้นกระดาษและเลื่อนไปทางขวาจน สัมผัสกับขอบกระดาษโดยไม่ทำให้งอ
- กดปุ่ม ตกลง เพื่อพิมพ์หน้าปรับตั้ง ขั้นตอนนี้ จะใช้เวลาสักครู่

# Bahasa Indonesia

Muatkan kertas biasa untuk persiapan perataan kartrid.

- 1. Turunkan baki Utama dan baki Keluaran.
- 2. Tarik baki Keluaran dan dengan perlahan tekan penuntun lebar kertas dan geser ke kiri sampai berhenti.
- 3. Masukkan beberapa lembar kertas biasa ke baki Utama.
- 4. Tekan penuntun lebar kertas dan dorong ke kanan sampai menyentuh tepi kertas tanpa membuatnya tertekuk.
- 5. Tekan **OK** untuk mencetak halaman perataan. Ini mungkin perlu waktu beberapa lama.

# English

Load plain paper in preparation for print cartridge alignment.

- 1. Lower the Main and Output trays.
- 2. Reach over the Output tray and gently squeeze the paper-width guide and slide it to the left until it stops.
- 3. Place a few sheets of plain letter paper in the Main tray.
- 4. Squeeze the paper-width guide and slide it to the right so it touches the edges of the paper without bending it.
- 5. Press **OK** to print an alignment page. This may take a moment.

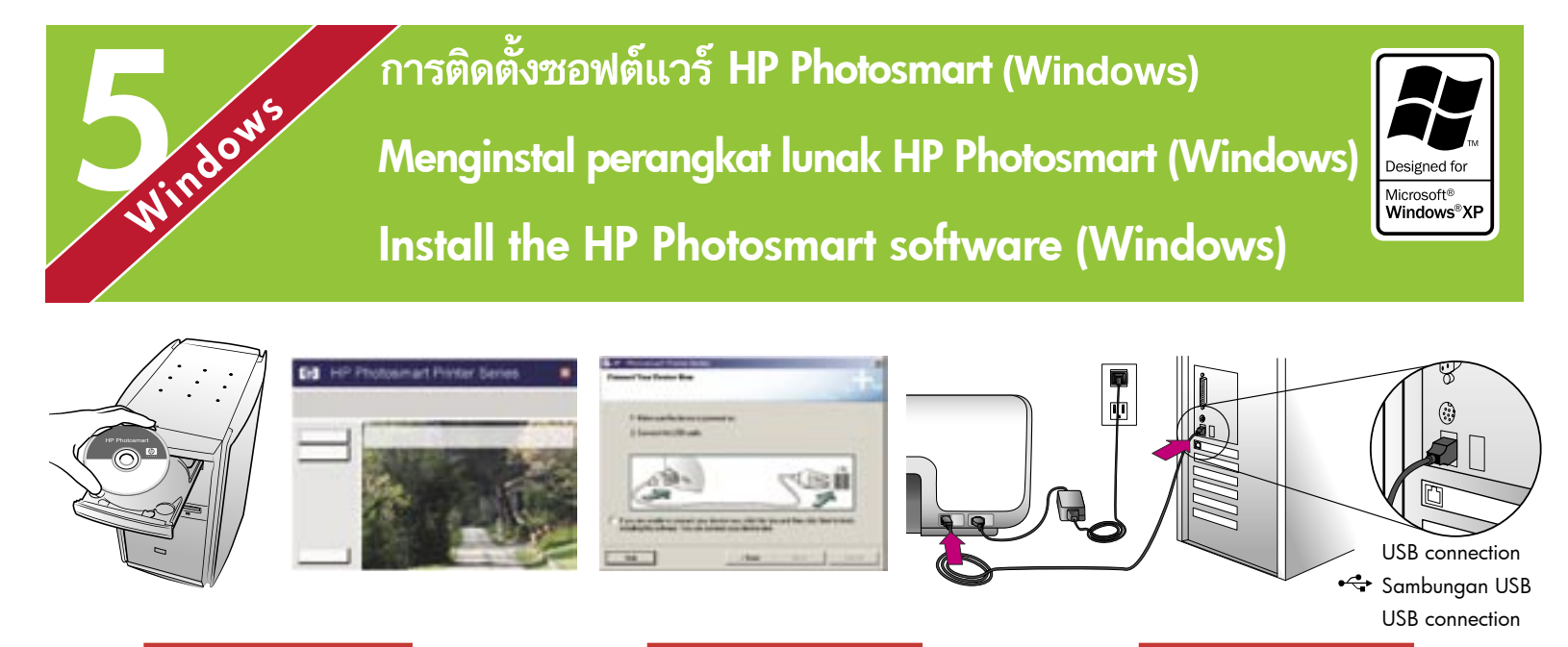

# Windows

### ไทย

# Windows<sup>®</sup> 98, Me, 2000 Professional, XP Home, XP Professional

# <mark>ข้อมูลสำคัญ!</mark> ห้ามต่อสายเคเบิล USB จนกว่า ระบบจะแสดงข้อความแจ้ง

- ใส่แผ่นซีดี HP Photosmart ลงในเครื่อง คอมพิวเตอร์ หากคำแนะนำไม่ปรากฏขึ้น ให้ เลือก Run จากเมนู Start ของ Windows คลิก ที่ Browse และไปที่ไดรฟ์ซีดีที่ใส่แผ่นซีดี ซอฟต์แวร์ HP Photosmart ไว้ ดับเบิลคลิกที่ ไฟล์ setup.exe
- ทำตามคำแนะนำที่หน้าจอ เพื่อเริ่มต้นการติด ดั้งซอฟต์แวร์
- เมื่อระบบแสดงข้อความ ให้เลือกประเภทการ ดิดตั้ง: Full (Recommended) หรือ Express

หมายเหตุ: Express เป็นตัวเลือกเดียวใน ระบบ Windows 98 และ Me

- เมื่อมีข้อความแจ้ง ให้ต่อสาย USB เข้ากับ พอร์ต USB ที่ด้านหลังของเครื่องพิมพ์ ขั้น ตอนนี้อาจใช้เวลาสักครู่ (อาจใช้เวลานานใน ระบบที่เก่า) ในการเชื่อมต่อและคัดลอกไฟล์
- 5. เมื่อหน้า Congratulations (ขอแสดงความ ยินดี) ปรากฏ ให้คลิกที่คำว่า Print a Test page (พิมพ์หน้าทดสอบ)

หม**ายเหตุ:** หากประสบปัญหาในระหว่างการ ดิดดั้ง ให้ดูวิธีแก้ปัญหาในหน้า 8-9

# Windows

### Bahasa Indonesia

Windows<sup>®</sup> 98, Me, 2000 Professional, XP Home, XP Professional

# Penting! Jangan menghubungkan kabel USB sampai diperintahkan.

- Masukkan CD HP Photosmart ke dalam komputer. Jika petunjuk tidak muncul, pilih Run dari menu Start Windows, klik Browse, dan navigasikan ke drive CD di mana Anda memasukkan CD perangkat lunak HP Photosmart. Klik dua kali file setup.exe.
- 2. Ikuti petunjuk di layar untuk mulai menginstal perangkat lunak.
- Saat diminta, pilih jenis instalasi: Full (Lengkap) (Dianjurkan) atau Express (Kilat).

**Catatan**: Express adalah satu-satunya pilihan yang tersedia untuk sistem Windows 98 dan Me.

- 4. Saat diperintahkan, hubungkan kabel USB ke port USB di bagian **belakang** printer. Untuk membangun koneksi dan menyalin file-file tersebut mungkin dibutuhkan beberapa menit (bisa lebih lama pada sistem tua).
- Bila halaman Congratulations (Selamat) muncul, klik Print a Test page (Cetak halaman uji).

**Catatan**: Jika Anda mengalami masalah sewaktu instalasi, lihat Menyelesaikan Masalah di halaman 8-9.

# English

Windows<sup>®</sup> 98, Me, 2000 Professional, XP Home, XP Professional

Windows

# Important! Do not connect the USB cable until you are prompted.

- Insert the HP Photosmart CD into the computer. If instructions do not appear, select Run from the Windows Start menu, click Browse, and navigate to the CD drive where you inserted the HP Photosmart software CD. Double-click the setup.exe file.
- 2. Follow the onscreen instructions to begin installing the software.
- 3. When prompted, choose the installation type: Full (Recommended) or Express.

**Note**: Express is the only option for Windows 98 and Me systems.

- 4. When prompted, connect the USB cable to the USB port on the **back** of the printer. It may take several minutes (possibly longer on older systems) to establish a connection and copy the files.
- 5. When the Congratulations page appears, click **Print a Test page**.

**Note**: If you experience problems during installation, see Troubleshooting on pages 8-9.

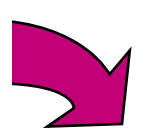

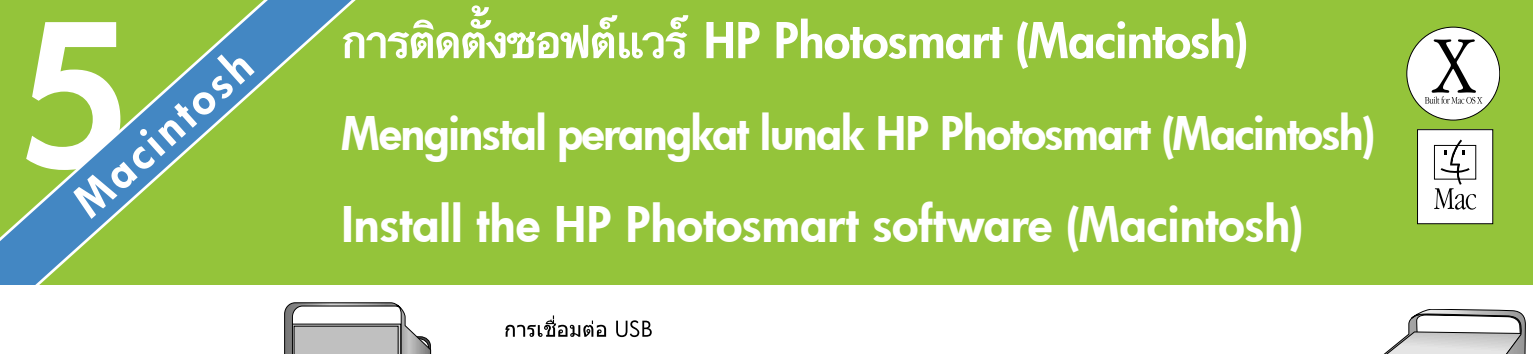

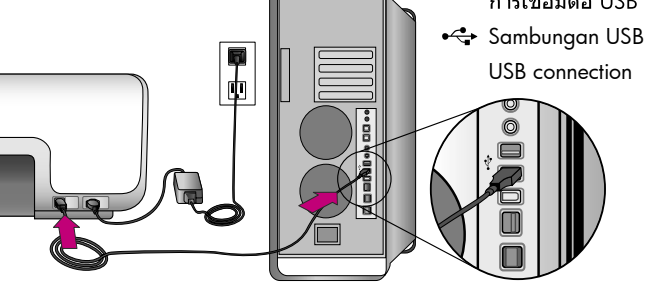

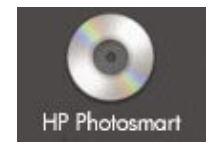

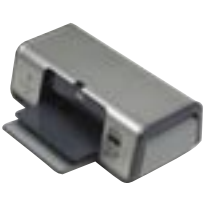

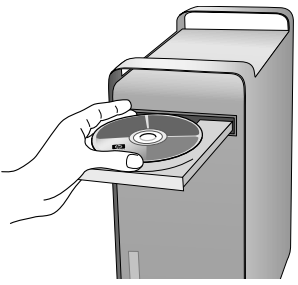

# Macintosh

# Macintosh

# ไทย

# Macintosh OS X 10.2\*, 10.3\* ขึ้นไป

- ถ่อสาย USB เข้ากับคอมพิวเตอร์และพอร์ต USB ที่ด้านหลังของเครื่องพิมพ์
- 2. ใส่แผ่นซีดี HP Photosmart ในคอมพิวเตอร์
- 3. ดับเบิลคลิกไอคอน HP Photosmart CD ที่ เดสก์ทอป
- 4. ดับเบิลคลิกไอคอน HP Photosmart CD Installer ทำตามคำแนะนำบนหน้าจอ
- เมื่อ HP Setup Assistant ปรากฏขึ้น ให้เลือก ขนาดกระดาษดีฟอลต์และคลิกที่ Next
- หากระบบไม่พบเครื่องพิมพ์โดยอัตโนมัติ ให้คลิกที่ Rescan USB
- เมื่อชื่ออุปกรณ์ปรากฏในรายการอุปกรณ์ ให้คลิกที่ Next
- 8. คลิกที่ **Finish**
- เมื่อหน้าจอ Congratulations (ขอแสดงความ ยินดี) ปรากฏขึ้น ให้คลิกที่ Done เพจ HP Registration จะปรากฏขึ้นในเบราเซอร์

หมายเหตุ: หากประสบปัญหาในระหว่างการ ติดตั้ง ให้ดูวิธีแก้ปัญหาในหน้า 8-9

# Bahasa Indonesia

# Macintosh OS X 10.2\*, 10.3\*, dan yang lebih baru

- Hubungkan kabel USB ke komputer dan ke port USB di bagian **belakang** printer.
- 2. Masukkan CD HP Photosmart ke dalam komputer.
- 3. Klik dua kali ikon CD **HP Photosmart** pada dekstop.
- 4. Klik dua kali ikon **HP Photosmart Installer**. Ikuti petunjuk pada layar.
- 5. Saat HP Setup Assistant muncul, pilih ukuran kertas standar lalu klik **Next**.
- 6. Jika printer tidak terdeteksi secara otomatis, klik **Rescan USB**.
- 7. Saat nama perangkat Anda muncul di daftar perangkat, pilih **Next**.
- 8. Klik Finish.
- Bila layar Congratulations (Selamat) muncul, klik **Done**. Halaman HP Registration (Pendaftaran HP) terbuka dalam browser Anda.

**Catatan**: Jika Anda mengalami masalah sewaktu instalasi, lihat Menyelesaikan Masalah di halaman 8-9.

# Macintosh

# English

# Macintosh OS X 10.2\*, 10.3\*, and later

- Connect the USB cable to the computer and to the USB port on the **back** of the printer.
- 2. Insert the HP Photosmart CD into the computer.
- 3. Double-click the **HP Photosmart CD** icon on the desktop.
- 4. Double-click the **HP Photosmart Installer** icon. Follow the onscreen instructions.
- 5. When the HP Setup Assistant appears, choose a default paper size and click **Next**.
- 6. If the printer is not automatically detected, click **Rescan USB**.
- When your device name appears in the device list, click **Next**.
- 8. Click Finish.
- When the Congratulations screen appears, click **Done**. The HP Registration page opens in your browser.

**Note**: If you experience problems during installation, see Troubleshooting on pages 8-9.

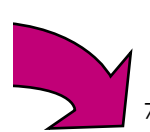

# วิธีแก้ปัญหาก<u>ารติดตั้ง</u>

# Menyelesaikan masalah instalasi Installation troubleshooting

# ไทย

หากติดตั้งซอฟต์แวร์เครื่องพิมพ์ไม่สำเร็จ หรือเครื่อง พิมพ์และคอมพิวเตอร์ไม่ได้สื่อสารกันอย่างเหมาะสมหลัง จากติดตั้งซอฟต์แวร์ ให้ตรวจสอบวิธีแก้ปัญหาจากหน้านี้

ตรวจสอบการเชื่อมต่อระหว่างเครื่องพิมพ์กับคอมพิวเตอร์ และตรวจสอบว่าท่านใช้ชอฟด์แวร์เครื่องพิมพ์เวอร์ขัน ล่าสุด ท่านสามารถรับซอฟด์แวร์เวอร์ขันล่าสุดได้จาก เว็บไซต์บริการของ HP ที่ www.hp.com/support หาก ยังต้องการความช่วยเหลือ โปรดอ่านเอกสารของเครื่อง พิมพ์ หรือติดต่อฝ่ายบริการลูกค้าของ HP

# เฉพาะ Windows

**ปัญหา**: ซอฟต์แวร์การติดตั้งไม่ได้เริ่มการทำงานเองโดย อัตโนมัติเมื่อใส่แผ่นซีดี

**การแก้ไข**: จากเมนู Start ของ Windows ให้เลือก **Run** คลิกที่ **Browse** และไปที่ไดรฟ์ชีดีที่ใส่แผ่นชีดีชอฟต์แวร์ HP Photosmart ไว้ ดับเบิลคลิกที่ไฟล์ **setup.exe** 

**ปัญหา:** Found New Hardware Wizard เปิดขึ้นแต่ไม่ พบเครื่องพิมพ์

**การแก้ไข**: คุณอาจต่อสาย USB ก่อนที่การติดตั้ง ชอฟด์แวร์จะเสร็จ ถอดสายเคเบิล USB ออก ใส่แผ่น ชอฟด์แวร์ซีดีในไดรฟ์ซีดี และปฏิบัติตามคำแนะนำบน หน้าจอ หากคำแนะนำไม่ปรากฏ ให้คันการและดับเบิล คลิกที่ไฟล์ setup.exe ในแผ่นซีดีเพื่อเริ่มต้นการติดตั้ง หากข้อความปรากฏขึ้นและแจ้งว่ามีการติดตั้งซอฟต์แวร์ แล้ว ให้เลือก Uninstall และปฏิบัติตามคำแนะนำบนหน้า จอเพื่อติดตั้งซอฟต์แวร์ใหม่ ต่อสาย USB เฉพาะเมื่อมี ข้อความแจ้งระหว่างการติดตั้งซอฟต์แวร์

**ปัญหา**: การตรวจสอบความต้องการของระบบพบว่า คอมพิวเตอร์ใช้โปรแกรม Internet Explorer รุ่นเก่า

**การแก้ไข:** ยกเลิกการติดตั้ง อัปเดด Internet Explorer เป็นเวอร์ชันใหม่ และติดตั้งชอฟด์แวร์ HP Photosmart อีกครั้ง

**ปัญหา**: คอมพิวเตอร์หยุดทำงานระหว่างการติดตั้ง ชอฟต์แวร์

**การแก้ไข**: อาจมีโปรแกรมป้องกันไวรัสหรือโปรแกรม ชนิดอื่นทำงานอยู่ ทำให้กระบวนการติดตั้งข้าลง รอให้ โปรแกรมติดตั้งคัดลอกไฟล์จนเสร็จ ซึ่งอาจใช้เวลาหลาย นาที หากคอมพิวเตอร์ยังไม่ตอบสนองคำสั่งหลังจากผ่าน ไปหลายนาทีแล้ว ให้เริ่มต้นระบบใหม่ หยุดหรือตัดการ ทำงานของซอฟต์แวร์ป้องกันไวรัส ปิดโปรแกรมอื่นๆ ทั้งหมด แล้วจึงติดตั้งซอฟต์แวร์ หมายเหตุ: ซอฟต์แวร์ ป้องกันไวรัสจะกลับมาทำงานตามปกติเมื่อเริ่มต้นระบบ ใหม่อีกครั้ง ั**ปญหา:** กรอบโต้ตอบ System Requirements (ความ ต้องการของระบบ) ปรากฏขึ้นระหว่างการติดตั้ง

การแก้ไข: องค์ประกอบของระบบคอมพิวเตอร์ไม่ตรง กับความต้องการขั้นต่ำของระบบ อัปเกรดองค์ประกอบ ของระบบให้ตรงกับความต้องการขั้นต่ำของขอฟต์แวร์ เครื่องพิมพ์

### เฉพาะ Macintosh

**ปัญหา:** เครื่องพิมพ์ทั้งหมดใน Print Center หายไปหลัง จากการดิดตั้งซอฟต์แวร์

**การแก้ไข:** ฉบการติดตั้งและติดตั้งชอฟต์แวร์ของเครื่อง พิมพ์ซ้ำ ในการฉบการติดตั้ง ให้เปิด HP Image Zone คลิกที่แท็บ Devices และเลือก Settings > Uninstall HP Photosmart Software เริ่มต้นคอมพิวเตอร์ใหม่ ก่อนที่จะ เพิ่มเครื่องพิมพ์ใน Print Center

# Windows และ Macintosh

ปัญหา: คอมพิวเตอร์ไม่อ่านแผ่นซีดี HP Photosmart

การแก้ไข: ตรวจสอบว่าแผ่นชีดีไม่สกปรกหรือเป็นรอย หากแผ่นซีดีอื่นสามารถใช้ได้ แต่แผ่นซีดี HP Photosmart ใช้ไม่ได้ แสดงว่าแผ่นซีดีอาจเกิดความเสียหาย คุณ สามารถดาวน์โหลดชอฟด์แวร์ได้จากเว็บไซต์สนับสนุน ของ HP หรือขอแผ่นซีดีใหม่จากศูนย์บริการ HP Costomer Care หากซีดีแผ่นอื่นใช้ไม่ได้เช่นเดียวกัน คุณ อาจต้องช่อมแชมไดรฟ์ CD-ROM

## Bahasa Indonesia

Jika perangkat lunak printer tidak berhasil terinstal atau jika printer dan komputer tidak berkomunikasi dengan benar setelah instalasi perangkat lunak, baca halaman ini untuk mendapatkan kemungkinan solusinya.

Periksa semua sambungan kabel antara printer dan komputer, dan pastikan bahwa Anda menggunakan perangkat lunak printer versi terbaru. Anda dapat memperoleh update perangkat lunak terbaru dengan mengunjungi situs web dukungan HP di www.hp.com/support. Jika Anda masih memerlukan bantuan, periksa dokumentasi printer atau hubungi bagian Peduli Pelanggan HP.

# Khusus Windows

**Masalah**: Instalasi perangkat lunak tidak mulai secara otomatis ketika CD dimasukkan.

Solusi: Dari menu Start Windows, pilih Run. Klik Browse, dan navigasikan ke drive CD di mana Anda memasukkan CD perangkat lunak HP Photosmart. Klik dua kali file setup.exe.

**Masalah**: Found New Hardware Wizard terbuka tetapi tidak mengenali printer.

Solusi: Anda mungkin telah menghubungkan kabel USB sebelum instalasi perangkat lunak selesai. Cabut kabel USB. Masukkan CD perangkat lunak ke dalam drive CD, dan ikuti petunjuk di layar. Jika petunjuk tidak muncul, cari dan klik dua kali file setup.exe pada CD untuk memulai kembali instalasi. Jika muncul pesan yang menyatakan bahwa perangkat lunak telah berhasil diinstal, pilihlah Uninstall, dan ikuti petunjuk untuk menginstal ulang perangkat lunak. Tancapkan kembali kabel USB hanya bila diperintahkan sewaktu instalasi perangkat lunak.

**Masalah**: Tanda V pada persyaratan sistem menandakan bahwa komputer memiliki versi Internet Explorer yang sudah terlalu lawas.

**Solusi**: Batalkan instalasi, perbarui versi Internet Explorer Anda, kemudian instal ulang perangkat lunak HP Photosmart. **Masalah**: Komputer berhenti berespons selama instalasi perangkat lunak.

**Solusi**: Mungkin ada perangkat lunak antivirus atau program lain yang berjalan di latar belakang, memperlambat proses instalasi. Tunggu sampai perangkat lunak selesai menyalin file; ini bisa berlangsung beberapa menit. Jika komputer masih belum berespons setelah beberapa menit, restart komputer, hentikan atau disfungsikan perangkat lunak antivirus yang aktif (lihat panduan perangkat lunak antivirus Anda tentang cara mendisfungsikannya), hentikan semua program perangkat lunak yang lain, lalu instal ulang perangkat lunak printer. **Catatan:** Perangkat lunak antivirus akan aktif kembali secara otomatis saat Anda merestart komputer.

**Masalah**: Kotak dialog System Requirements (Persyaratan Sistem) muncul sewaktu proses instalasi berjalan.

**Solusi**: Ada komponen dalam sistem komputer yang tidak memenuhi persyaratan sistem minimum. Upgrade komponen ke persyaratan sistem minimum kemudian instal ulang perangkat lunak printer.

# Khusus Macintosh

Masalah: Semua printer dalam Print Center (Pusat Pencetakan) menghilang setelah instalasi perangkat lunak printer.

**Solusi**: Buang instalasi kemudian instal ulang perangkat lunak printer. Untuk membuang instalasi, buka HP Image Zone. Klik tab Devices, kemudian pilih Settings > Uninstall HP Photosmart Software. Restart komputer sebelum menambahkan printer ke dalam Print Center.

### Windows dan Macintosh

Masalah: Komputer tidak dapat membaca CD HP Photosmart.

Solusi: Pastikan CD tidak kotor atau tergores. Jika CD lain dapat dibaca tetapi CD HP Photosmart tidak, mungkin CD tersebut rusak. Anda dapat mendownload perangkat lunak dari situs web dukungan HP atau meminta CD baru dari bagian Peduli Pelanggan HP. Jika CD lain pun tidak dapat dibaca, mungkin Anda perlu menyervis drive CD Anda.

### English

If the printer software did not install successfully, or if the printer and computer are not communicating properly after software installation, check this page for possible solutions.

Check all cable connections between the printer and computer, and be sure you are using the most recent version of the printer software. You can acquire the latest software updates by visiting the HP support website at www.hp.com/support. If you still need help, check the printer documentation or contact HP Customer Care.

### Windows only

**Problem**: The installation software does not start automatically when the CD is inserted.

**Solution**: From the Windows Start menu, select **Run**. Click **Browse**, and navigate to the CD drive where you inserted the HP Photosmart software CD. Double-click the **setup.exe** file.

**Problem:** The Found New Hardware Wizard opens but does not recognize the printer.

**Solution**: You may have connected the USB cable before completing the software installation. Disconnect the USB cable. Insert the software CD into your CD drive, and follow the onscreen instructions. If instructions do not appear, locate and double-click the **setup.exe** file on the CD to restart the installation. If a message appears saying the software has already been successfully installed, then select **Uninstall**, and follow the instructions to reinstall the software. Reconnect the USB cable only when prompted during software installation.

**Problem**: The system requirements check indicates that the computer is running an outdated version of Internet Explorer.

**Solution**: Cancel the installation, update your version of Internet Explorer, and then reinstall the HP Photosmart software.

**Problem**: The computer stops responding during software installation.

**Solution**: Virus protection software or another software program may be running in the background, slowing down the installation process. Wait while the software finishes copying files; this may take several minutes. If the computer is still not responding after several minutes, restart the computer, pause or disable any active virus protection software (refer to your virus protection software manual for information on how to disable it), quit all other software programs, and then reinstall the printer software. **Note**: Your virus protection software will turn back on automatically when you restart the computer.

**Problem:** The System Requirements dialog box appears during installation.

**Solution**: A component of the computer system does not meet the minimum system requirements. Upgrade the component to the minimum system requirement and then reinstall the printer software.

### **Macintosh only**

**Problem**: All of the printers in Print Center disappear after printer software installation.

**Solution**: Uninstall and then reinstall the printer software. To uninstall, open HP Image Zone. Click the Devices tab, and then choose Settings > Uninstall HP Photosmart Software. Restart the computer before adding the printer in Print Center.

### Windows and Macintosh

**Problem**: The computer could not read the HP Photosmart CD.

**Solution**: Make sure the CD is not dirty or scratched. If other CDs work but the HP Photosmart CD does not, your CD may be damaged. You can download the software from the HP support website or request a new CD from HP Customer Care. If other CDs do not work, you may need to service your CD drive.

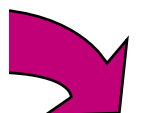

# การพิมพ์ภาพถ่ายภาพแรกของคุณ Mencetak foto tanpa batas Anda yang pertama Print your first borderless photo

ใส่การ์ดความจำ

Menyisipkan kartu memori

Insert a memory card

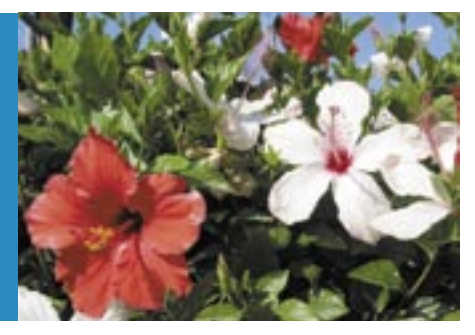

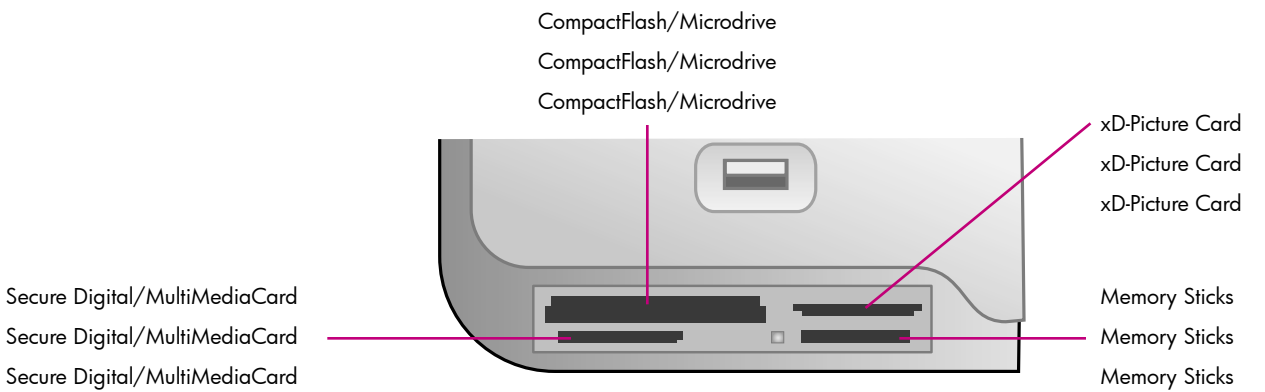

# ไทย

ต่อไปนี้เป็นคำแนะนำสำหรับการพิมพ์ภาพถ่าย โดยไม่มีขอบเป็นครั้งแรก โปรดดูคู่มือผู้ใช้ เพื่อ อ่านคำแนะนำโดยละเอียด และทำความเข้าใจ กับคุณสมบัติทั้งหมดของเครื่องพิมพ์

หมายเหตุ: ใส่การ์ดความจำลงในเครื่องพิมพ์ ทีละการ์ด

- หน้าสัมผัสที่เป็นสีทองแดงอยู่ด้านล่าง หรือ ช่องสำหรับเข็มหันเข้าหาเครื่องพิมพ์
- 2. ค่อยๆ ดันการ์ดเข้าไปในเครื่องพิมพ์จนสุด

ข้อควรระวัง: การ์ดหน่วยความจำจะไม่สามารถ เข้าสู่ช่องของเครื่องพิมพ์จนสุด

# Bahasa Indonesia

Beberapa halaman berikut memberikan petunjuk pokok untuk mencetak foto tanpa batas Anda yang pertama dari panel kontrol printer, tanpa menggunakan komputer. Bacalah Petunjuk Pemakai untuk mendapatkan petunjuk lebih lengkap dan pemahaman yang menyeluruh tentang kemampuan printer.

**Catatan**: Sisipkan hanya satu kartu memori ke dalam printer setiap kali.

- Sisipkan kartu memori ke dalam slot yang benar dengan kontak warna tembaga menghadap ke bawah, atau lubang pena metal mengarah ke printer dan label menghadap ke atas.
- Dengan perlahan-lahan, sorong kartu memori ke dalam printer sampai kartu berhenti.

Awas: Kartu memori tidak bisa masuk seluruhnya ke dalam printer, jangan mencoba untuk memaksanya.

# English

The next few pages provide basic instructions for printing your first borderless photo from the printer's control panel, without using your computer. See the User's Guide for more comprehensive instructions and for a full understanding of the printer capabilities.

**Note**: Insert only one memory card into the printer at a time.

- Insert the memory card into the correct slot with the copper-colored contacts facing down or the metal pinholes toward the printer with the label up.
- 2. Gently push the memory card into the printer until it stops.

**Caution**: The memory card does not insert all the way into the printer; do not try to force it. ใส่กระดาษภาพถ่ายขนาด 4 x 6 นิ้ว (10 x 15 ซม.) Memuat kertas foto ukuran 4 x 6 inci (10 x 15 cm) Load 10 x 15 cm (4 x 6 inch) photo paper

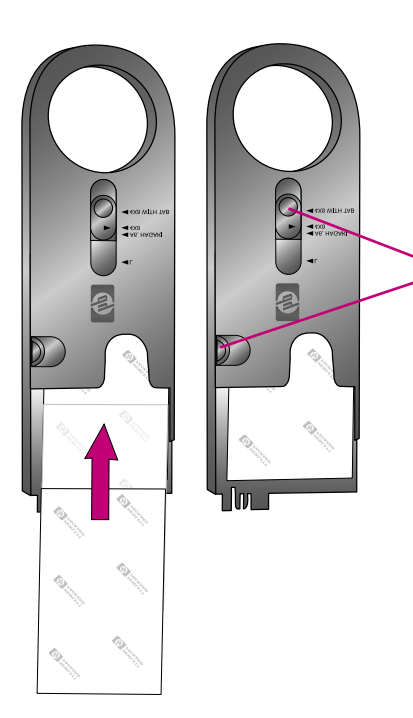

พื้นที่เก็บถาดกระดาษภาพถ่าย Area penyimpanan kaset foto Photo cassette storage area

ด้วกั้นกระดาษแนวกว้างและแนวยาว Penuntun lebar dan panjang kertas Paper width and length guides

ถาดกระดาษออก Baki keluaran Output tray

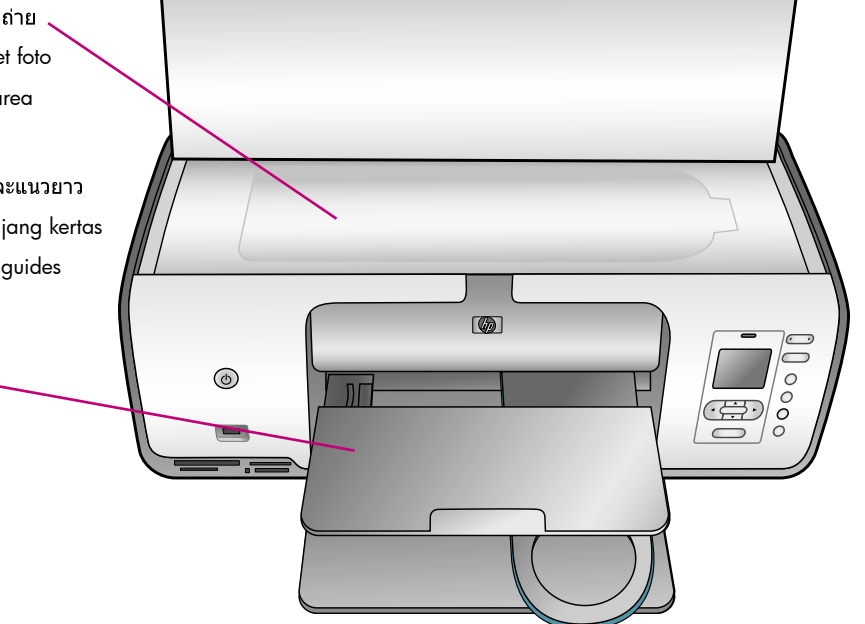

# ไทย

- 1. นำกระดาษออกจากถาดกระดาษหลัก
- นำกล่องใส่กระดาษภาพถ่ายออกจากพื้นที่ เก็บ และใส่กระดาษภาพถ่าย ขนาด 10 x ซม. (4 x 6 นิ้ว) ในถาดกระดาษภาพถ่าย โดยให้ด้านที่จะพิมพ์คว่ำลง หากใช้ กระดาษชนิดมีแท็บ ให้ใส่กระดาษโดยให้ แท็บอยู่นอกสุด
- ปรับตัวกั้นกระดาษทั้งแนวกว้างและแนวยาว ให้ชิดกับขอบกระดาษ โดยไม่ทำให้งอ
- เลื่อนตลับใส่กระดาษไปตามแนวของถาด กระดาษหลักจนล็อคเข้าที่

**คำแนะนำ:** โปรดใช้กระดาษ HP Advanced Photo Paper เพื่อพิมพ์ภาพถ่ายแบบมันที่ไม่เป็น รอยนิ้วมือ

# Bahasa Indonesia

- 1. Keluarkan semua kertas dari baki Utama.
- Keluarkan kaset Foto dari area penyimpanannya, dan tempatkan beberapa lembar kertas foto ukuran 4 x 6 inci (10 x 15 cm) di dalam kaset dengan sisi cetak menghadap ke bawah. Jika Anda menggunakan kertas yang memiliki lidah, masukkan kertas sehingga ujung kertas yang berlidah masuk lebih dahulu.
- Sesuaikan penuntun panjang kertas dan lebar kertas di kaset Foto agar pas dengan ukuran kertas yang dimuatkan.
- Geser kaset Foto di sepanjang sisi kanan baki Utama sampai mengklik masuk ke dalam tempatnya.

**Tip**: Gunakan HP Advanced Photo Paper untuk mencetak foto mengkilap yang tahan sidik jari.

# English

- 1. Remove any paper from the Main tray.
- 2. Remove the Photo cassette from its storage area, and place a few sheets of 10 x 15 cm (4 x 6 inch) photo paper in the cassette with the **side to be printed on facing down**. If you are using tabbed paper, insert the paper so the tabbed end feeds in first.
- 3. Adjust the paper-length and paper-width guides on the Photo cassette to fit the loaded paper size.
- 4. Slide the Photo cassette along the right side of the Main tray until it snaps into place.

**Tip**: Use HP Advanced Photo Paper to print fingerprint-resistant glossy photos.

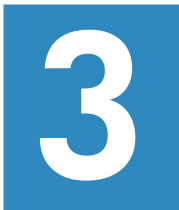

การเลือกภาพถ่าย

Memilih foto yang akan dicetak

# Select a photo to print

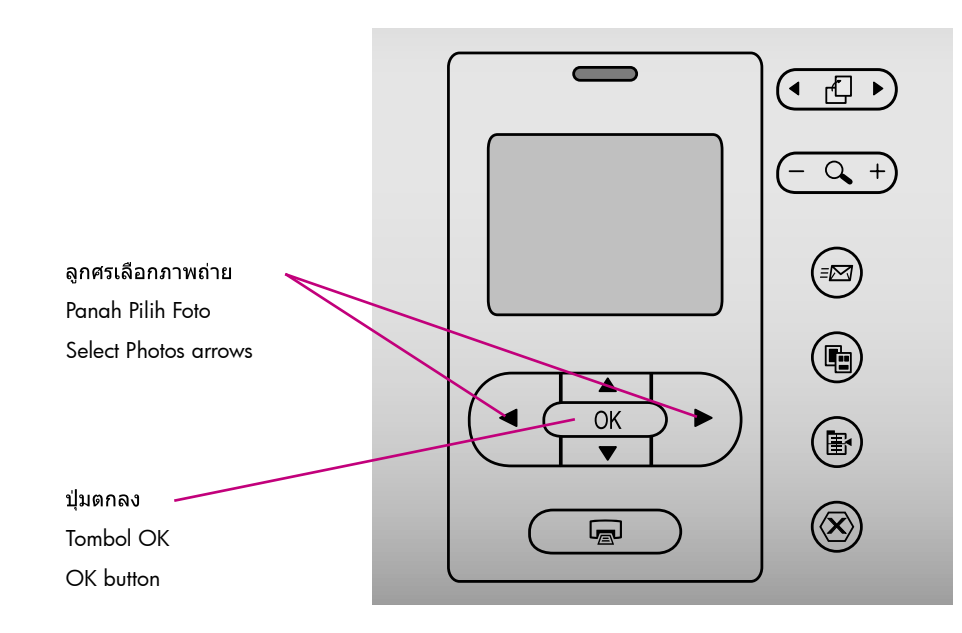

### ไทย

- ใส่การ์ดความจำที่มีภาพถ่ายในช่องใส่การ์ดที่ ถูกต้อง
- กดปุ่ม เลือกภาพถ่าย 

   และ ▶ เพื่อ
   เลือกภาพถ่ายจากการ์ด
- เมื่อภาพถ่ายที่ต้องการปรากฏในจอภาพของ เครื่อง ให้กดปุ่ม ดกลง เครื่องหมายถูกจะ ปรากฏที่มุมด้านซ้ายล่าง เพื่อแสดงให้ ว่าเลือกภาพนั้นแล้ว

### Bahasa Indonesia

- Pastikan kartu memori yang berisi foto disisipkan ke dalam slot kartu memori yang benar.
- Tekan dan Pilih Foto untuk bernavigasi ke foto-foto di dalam kartu memori.
- Bila foto yang ingin Anda cetak muncul di layar printer, tekan OK. Tanda centang muncul di sudut kiri bawah yang menunjukkan bahwa foto sudah dipilih.

# English

- Make sure a memory card that contains photos is inserted into the correct memory card slot.
- When the photo you want to print appears on the printer screen, press OK. A check mark appears in the lowerleft corner to indicate that the photo is selected.

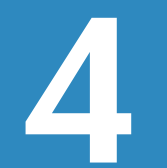

การพิมพ์ภาพถ่ายที่ไม่มีขอบกระดาษ Mencetak foto tanpa batas

# Print a borderless photo

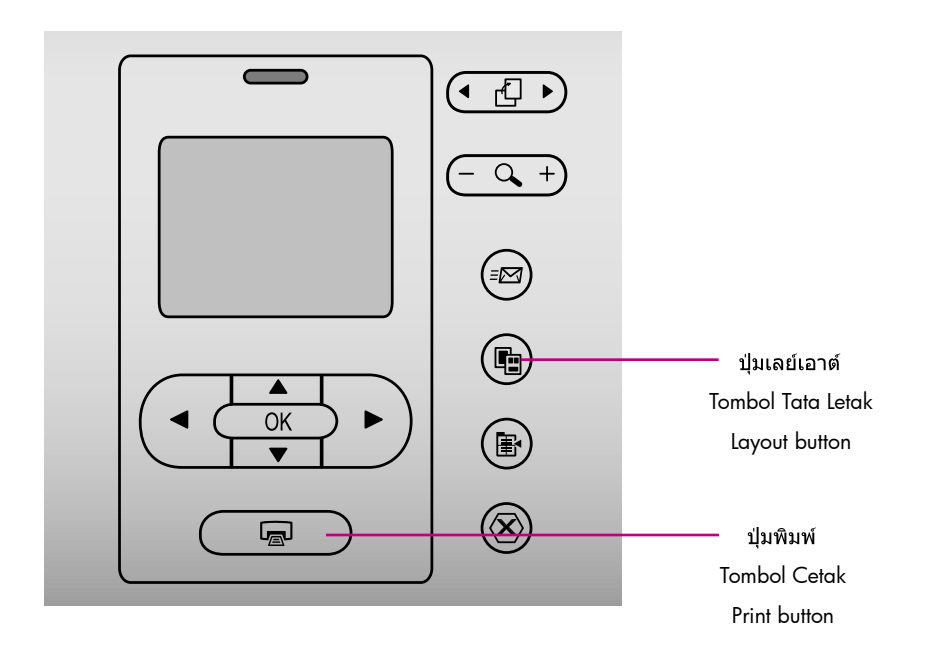

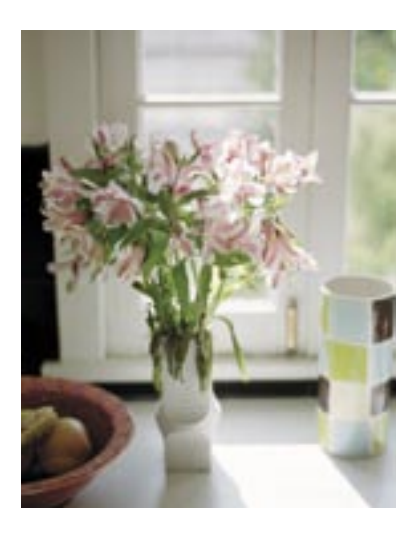

ภาพที่ไม่มีขอบกระดาษ Foto tanpa batas Borderless photo

# ไทย

เครื่องพิมพ์ HP Photosmart สามารถพิมพ์ได้ถึง ขอบกระดาษ ทำให้ไม่ต้องมีขอบสีขาว ด้วยวิธี ง่ายๆ เพียงทำตามขั้นตอนต่อไปนี้...

- ตรวจสอบว่าภาพที่ต้องการพิมพ์ปรากฏอยู่ใน จอภาพของเครื่องพิมพ์
- กดปุ่ม เลย์เอาด์ จนข้อความ 1 ภาพต่อหน้า ไม่มีขอบ ปรากฏบนจอ ไอคอนเลย์เอาต์สีสัม จะปรากฏใต้ภาพ
- 3. กดปุ่ม พิมพ์

# Bahasa Indonesia

Printer HP Photosmart dapat mencetak sampai ke tepi kertas, sehingga meniadakan batas putih foto. Caranya mudah—cukup ikuti langkah-langkah berikut...

- 1. Pastikan foto yang ingin Anda cetak muncul di layar printer.
- Tekan Tata-Letak sampai 1 foto per halaman tanpa batas muncul di layar printer. Ikon tata-letak warna jingga akan muncul di bawah foto.
- 3. Tekan Cetak.

# English

Your HP Photosmart printer can print to the edges of the paper, eliminating white borders. It's easy—just follow these steps...

- 1. Make sure the photo you want to print appears on the printer screen.
- 2. Press **Layout** until **1 photo per page borderless** appears on the printer screen. An orange layout icon will appear below the photo.
- 3. Press Print.

# เคล็ดลับ Saran kilat Quick tips

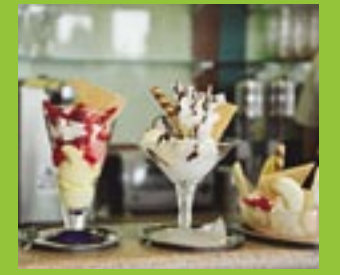

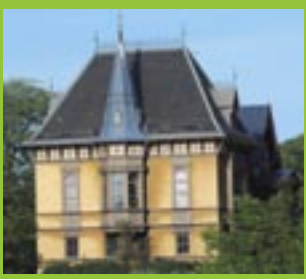

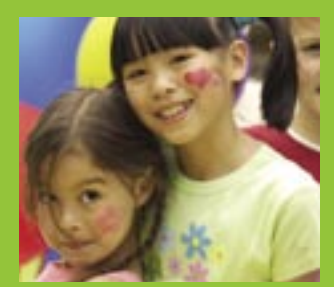

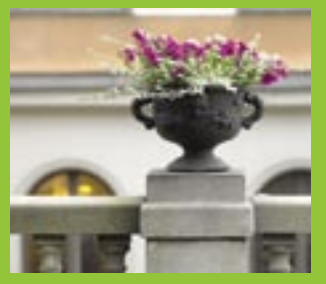

พิมพ์ภาพถ่ายโดยไม่ต้องใช้คอมพิวเตอร์

Mencetak foto tanpa komputer

Print photos without a computer

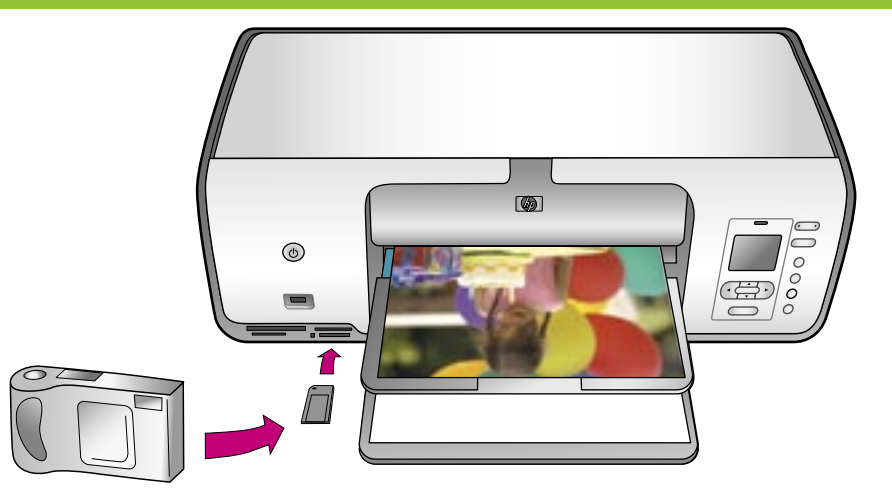

# ไทย

เครื่องพิมพ์ HP Photosmart 8000 series สามารถพิมพ์ภาพถ่ายที่สวยงามได้จากกล้อง ดิจิตัลโดยไม่ต้องต่อกับคอมพิวเตอร์ เพียงใส่ การ์ดหน่วยความจำในช่องใส่การ์ดที่ถูกต้อง เลือกภาพที่ต้องการจากแผงควบคุม และพิมพ์ ได้ตามต้องการ

โปรดดูที่หน้า 10–13 ของคู่มือนี้ เพื่ออ่าน คำแนะนำอย่างเป็นขั้นตอน

สำหรับข้อมูลเพิ่มเดิมเกี่ยวกับการพิมพ์ภาพถ่าย จากกล้องดิจิตัลหรือการ์ดหน่วยความจำ โดยไม่ ใช้คอมพิวเตอร์ โปรดอ่านคู่มือผู้ใช้

# Bahasa Indonesia

Dengan printer HP Photosmart 8000 series, Anda dapat mencetak foto-foto yang indah dari kamera digital tanpa harus terhubung ke komputer. Cukup masukkan kartu memori langsung ke dalam slot kartu yang sesuai pada printer, pilih foto yang Anda inginkan pada panel kontrol, lalu cetak fotonya.

Lihat halaman 10-13 untuk petunjuk mudahnya, selangkah demi selangkah.

Untuk informasi tentang cara mencetak foto dari kamera yang kompatibel dengan PictBridge atau kartu memori tanpa menggunakan komputer, lihat Petunjuk Pemakai.

# English

The HP Photosmart 8000 series printer allows you to print beautiful photos from a digital camera without connecting to a computer. Simply insert a memory card directly into the appropriate card slot on the printer, make your selections on the control panel, and print the photo.

See pages 10–13 for simple, step-by-step instructions.

For information about printing photos from a PictBridge-enabled camera or memory card without using a computer, see the User's Guide. การพิมพ์ด้วยคอมพิวเตอร์และ HP Image Zone Mencetak dengan komputer dan HP Image Zone Print with a computer and HP Image Zone

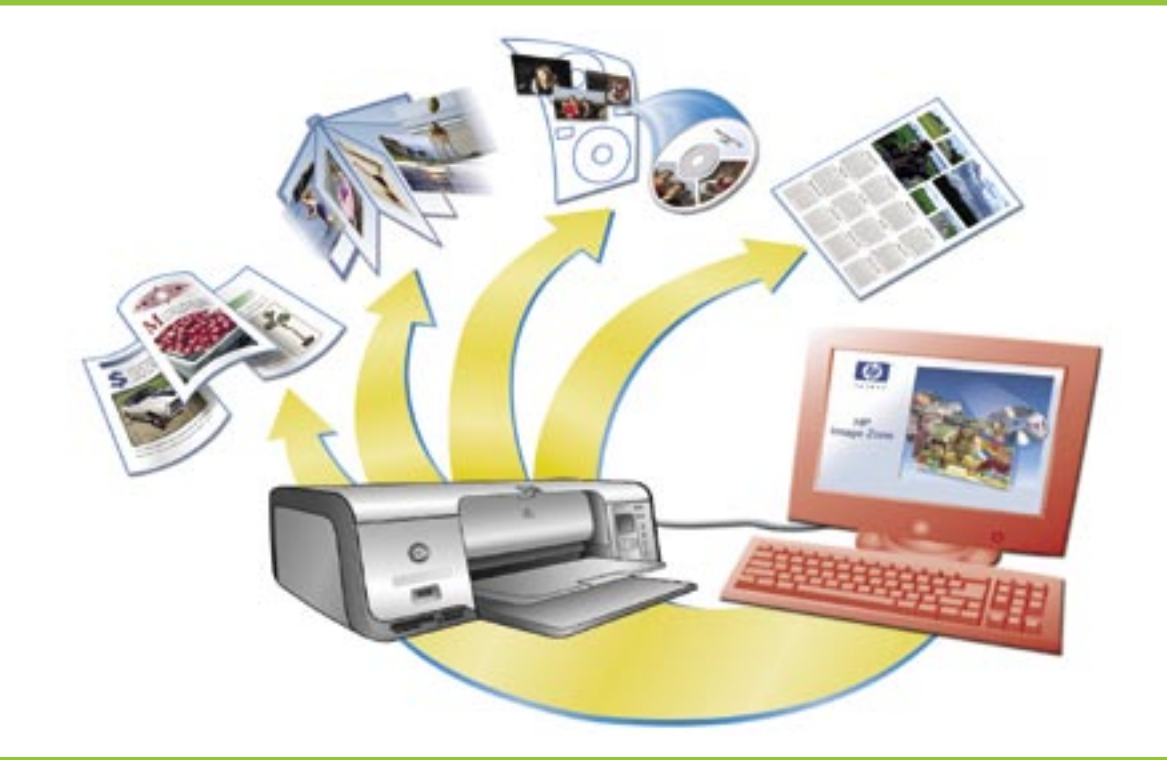

# ไทย

เมื่อใช้ซอฟด์แวร์ HP Image Zone เพื่อสร้าง โปรเจคด์ภาพถ่าย จินตนาการคือขีดจำกัดของ พลังสร้างสรรค์

- คุณสามารถออกแบบปฏิทิน โบรชัวร์ และ แผ่นใบปลิวโดยใช้ภาพดิจิตัลของคุณเอง
- สร้างอัลบั้มภาพหรือของที่ระลึกด้วยตัวเอง
- จัดทำเสื้อยืด ปกซีดี และกรอบรูปเฉพาะตัว
- ใช้ซอฟต์แวร์ HP Instant Share เพื่ออีเมล ภาพถ่ายและใช้ภาพถ่ายด่าง ๆ ร่วมกัน ออนไลน์

โปรดดูข้อมูลเพิ่มเติมเกี่ยวกับการสร้างโปรเจคต์ ภาพแสนสนุกของคุณเองได้ที่วิธีใช้บนจอของ HP Image Zone

# Bahasa Indonesia

Apa pun dapat dikerjakan bila Anda menggunakan perangkat lunak HP Image Zone untuk menciptakan proyek foto Anda.

- Mendesain kalender, brosur, dan selebaran dengan menggunakan foto digital Anda.
- Menciptakan album foto dan buku kenangan sendiri.
- Merancang T-shirt, sampul CD, dan bingkai gambar kreasi sendiri.
- Menggunakan HP Instant Share untuk mengirim foto lewat e-mail dan berbagi foto secara online.

Untuk informasi selengkapnya tentang cara menciptakan proyek seru Anda, lihat Bantuan HP Image Zone pada layar.

# English

The possibilities are endless when you use HP Image Zone software to create your photo projects.

- Design calendars, brochures, and flyers using your digital photos.
- Create your own photo albums and keepsakes.
- Craft custom T-shirts, CD covers, and picture frames.
- Use HP Instant Share to e-mail photos and to share photos online.

For more information about creating your own fun projects, see the HP Image Zone onscreen Help. การติดตั้งตลับหมึกพิมพ์ที่ดีที่สุดสำหรับโครงการของคุณ Menginstal kartrid cetak yang tepat untuk proyek Anda Install the correct print cartridges for your project

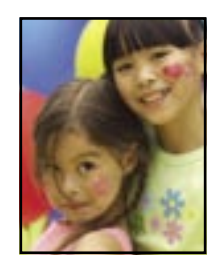

HP Tri-color / HP Photo หรือ HP Gray Photo HP Tiga Warna / HP Foto atau HP Foto Abu-abu HP Tri-color / HP Photo or HP Gray Photo

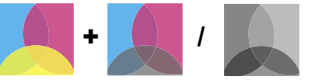

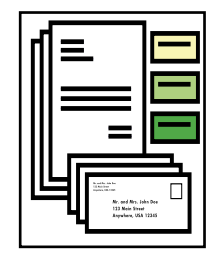

HP Tri-color และ HP Black HP Tiga Warna dan HP Hitam HP Tri-color and HP Black

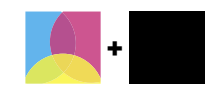

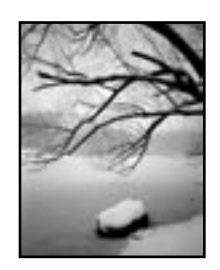

HP Tri-color / HP Photo หรือ HP Gray Photo HP Tiga Warna / HP Foto atau HP Foto Abu-abu HP Tri-color / HP Photo or HP Gray Photo

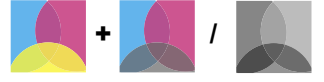

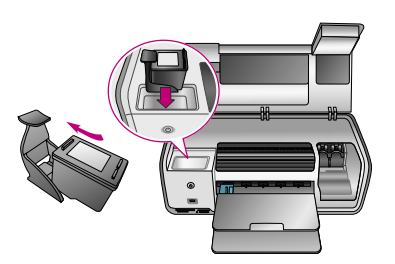

**ข้อมูลสำคัญ!** เก็บดลับหมึกที่ยังไม่ได้ใช้ไว้ในวัสดุป้องกันตลับหมึกพิมพ์ที่มาพร้อมกับเครื่องพิมพ์เสมอ **Penting!** Selalu simpan kartrid yang tidak digunakan di dalam pelindung kartrid cetak yang disertakan dengan printer.

Important! Always store the unused cartridge in the print cartridge protector that came with the printer.

# หากต้องการรายละเอียดเพิ่มเติม Perlu informasi lebih jauh? Need more information?

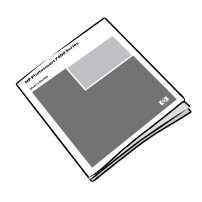

คู่มือผู้ใช้ Petunjuk Pemakai User's Guide

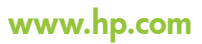

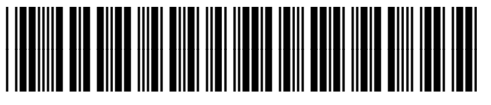

Q6351-90167

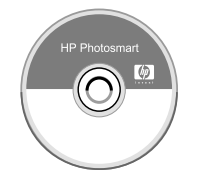

วิธีใช้เครื่องพิมพ์ Photosmart บนหน้าจอ Bantuan Printer Photosmart Pada Layar Onscreen Photosmart Printer Help

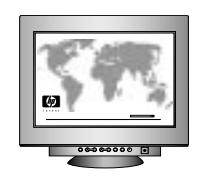

www.hp.com/support

พิมพ์ในประเทศ Singapore 7/05 • V1.0.1 © 2005 Hewlett-Packard Development Company, L.P. Dicetak di Singapura 7/05 • V1.0.1 © 2005 Hewlett Packard Development Company, L.P. Printed in Singapore 7/05 • V1.0.1 © 2005 Hewlett-Packard Development Company, L.P.

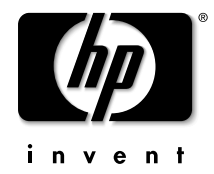